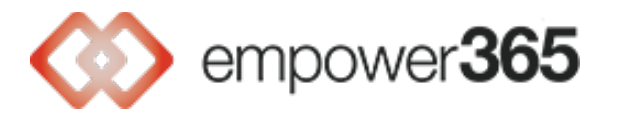

## Sending Encrypted Email with Outlook Microsoft 365

## Sending Encrypted Email - Classic Outlook 365 on PC

| Image: Second State State Sta |                      |
|----------------------------------------------------------------------------------------------------|----------------------|
| 🔝 Themes 🕆 📱 Colors 🕆 🛦 Fonts 🕆 🔘 Effects 👻 Page Color 🗸 🕒 Encrypt 🗸                                                                                                    | Use Voting Buttons ~ |
| i Encrypt-Only - This message is encrypted. Recipients can't remove encryption.<br>Permission granted by: jteck@s4tgroup.com                                                                                                    | selecting Encrypt    |
| To       Send       Cc         1. Enter Recipients                                                                                                    |                      |
| 6. Select Send Subject 4. Enter Subject                                                                                                    |                      |
| 5. Enter message content                                                                                                    |                      |

- First, enter the email recipients.
- Select Options and then select Encrypt.
- Next, enter the subject and body.
- Select Send to send the encrypted email.

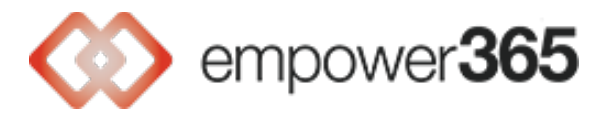

## Sending Encrypted Email - New Outlook 365 on PC

| Test encrypted email                                                | 2. Select Options                  |                                                  |
|---------------------------------------------------------------------|------------------------------------|--------------------------------------------------|
| Message Insert Format text Draw                                     | Options                            | 3. Select Encrypt                                |
| 🌽 🗸 🐞 🕞 Show Bcc 🗸                                                  | Show Cc 🛛 Show From                | ♀ ↓ ⊗ ∽ 🗅 ∽ 🗌 Request                            |
| Send     6. Select Send     er365@test       To     Cc     1. Enter | .com v Set permis<br>Confi<br>Do N | idential \ All Employees                         |
| Bcc Test encrypted email 4. Enter Subject                           | High<br>No p                       | ly Confidential \ All Employees<br>ermission set |
| Test 123. 5. Enter message content                                  |                                    |                                                  |

- First, enter the email recipients.
- Select Options
- Select Encrypt icon and then select Encrypt from the drop-down list
- Next, enter the subject and body.
- Select Send to send the encrypted email.

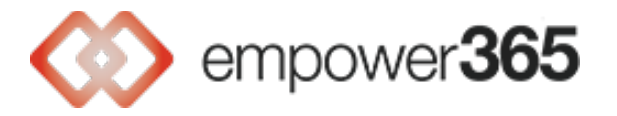

## Sending Encrypted Email - Outlook for Web

|                                                                         | New mail                                    |  |  |
|-------------------------------------------------------------------------|---------------------------------------------|--|--|
| (i) about:blank 2. Select Options                                       |                                             |  |  |
| Message Insert Format text Draw Options                                 | 3. Select lock icon and then select Encrypt |  |  |
| / 🖉 🏷 Show Bcc 🗹 Show Cc 🗹 Show                                         | From 💡 🦊 🛇 🗁 🗌 Request del                  |  |  |
| Encrypt: This message is encrypted. Recipients can't remove encryption. |                                             |  |  |
| Send V 6. Select Send V                                                 |                                             |  |  |
| То                                                                      |                                             |  |  |
| Cc 1. Enter Recipients                                                  |                                             |  |  |
| Всс                                                                     |                                             |  |  |
| Add a subject 4. Enter Subject                                          |                                             |  |  |
| 5. Enter message content                                                |                                             |  |  |

- First, enter the email recipients.
- Select Options
- Select Encrypt icon and then select Encrypt from the drop-down list
- Next, enter the subject and body.
- Select Send to send the encrypted email.